## **GUIA DE INSTALACION – PROGRAMA CCT 317/99**

**1**. Desde nuestra página web <u>www.notiaes.com</u> y sobre el sector derecho de la misma efectuar un clic sobre el ítem "descargar programa-Impresión boletas Fondo Convencional Art 29 CCT 317/99".

Se desplegará una pantalla con una planilla para completar con los datos de la Empresa, tal como muestra la figura 1. Una vez completa hacer clic en el botón Enviar.

| 🖉 Descargar Sistema de confección de boletas             | de Aportes del CCT 317/99            | Notiaes - Windows Inter      | net Explorer              |                                                  | _ & X      |
|----------------------------------------------------------|--------------------------------------|------------------------------|---------------------------|--------------------------------------------------|------------|
| 😋 🗢 🕖 http://notiaes.primate.es/descargar-s              | istema-de-confeccion-de-boletas-de-a | portes-del-cct-31799/        | <b>~</b>                  | 🕾 🗲 🗙 🔽 Bing                                     | <b>P</b> - |
| Archivo Edición Ver Favoritos Herramientas A             | yuda                                 |                              |                           |                                                  |            |
| 🚖 Favoritos 🛛 🍰 💽 Sitios sugeridos 👻 🚞 Canales           | 🝷 🙋 Guía de canales 🙋 Hotmail (      | ratuito 🧧 Inicio de Internet | 🙋 Lo mejor del Web 🧧 Mic  | rosoft 🙋 Windows Update 🙋 Galería de Web Slice 🝷 |            |
| 🥖 🏉 Descargar Sistema de confección de boletas de Aport. |                                      |                              | 🟠 •                       | 🔊 🔹 🖃 🝷 Página 👻 Seguridad 👻 Herramient          | as 🔹 🕜 🔹 👋 |
| 🚯 Notia                                                  |                                      |                              |                           | Lunes, 02 de diciembre de 2013 🕒 🖪 Jes           | 🔍 વ 🗖      |
|                                                          |                                      |                              |                           |                                                  |            |
| Portal de la A                                           | AES<br>sociación Estaciones de       | Servicio de la Repu          | blica Argentina           |                                                  |            |
| Actualidad Servicios Pr                                  | ofesionales Legislación              | Consejo Directivo            | Calendario Link           | s Escalas Salariales Contacto                    |            |
| Bajar programa                                           |                                      |                              |                           |                                                  |            |
|                                                          |                                      |                              |                           | Última legislación                               |            |
| Razón Social (requerido)                                 |                                      |                              |                           | Ley General de Ambiente                          |            |
|                                                          |                                      |                              |                           | Presupuestos mínimos para el logro               |            |
|                                                          |                                      |                              |                           | de una gestión sustentable y                     |            |
| Cuit (requerido)                                         |                                      |                              |                           | adecuada del ambiente                            |            |
|                                                          |                                      |                              |                           |                                                  |            |
|                                                          |                                      |                              |                           |                                                  |            |
| Contacto (requerido)                                     |                                      |                              |                           | CCT 317/99                                       |            |
|                                                          |                                      |                              |                           | Para visualizar el Convenio Colectivo            |            |
| Dissocián (semueride)                                    |                                      |                              |                           | de Trabajo 317/99 (texto ordenado)               |            |
| Direction (requendo)                                     |                                      |                              |                           | haga click aquí                                  |            |
|                                                          |                                      |                              |                           |                                                  |            |
| Código postal (requerido)                                |                                      |                              |                           | Último número Revista AES                        |            |
|                                                          |                                      |                              |                           |                                                  |            |
|                                                          |                                      |                              |                           |                                                  |            |
| Localidad (requerido)                                    |                                      |                              |                           |                                                  | ~          |
|                                                          |                                      | T                            |                           | 🚱 Internet 🦛 🗸 🤂                                 | 100% -     |
| 🍠 Inicio 🔰 🗿 🌽 🙆 🙆 😔                                     | 🥟 Descargar Sistema de 🛛 🚺           | C:\Documents and Se          | 🕮 Guia de instalacion de… | ES 🖮 📑 🧶 🌒 🕲 🙆                                   | 🖭 🐟 17:52  |

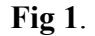

2. Una vez enviada la información, recibirá en el mail requerido, un link por medio del cual podrá comenzar a bajar el programa. Al clickear en el mismo aparecerán en pantalla dos ítems, a través de los cuales podremos realizar la descarga en un solo archivo ó bien en once archivos, tal como muestra la figura 2

| Estimado Colega :                                                                                                    |
|----------------------------------------------------------------------------------------------------|
| De conformidad con las nuevas disposiciones del Banco de la Provincia de Buenos Aires, se ha desarrollado un Sistema para<br>confeccionar las boletas de Aportes del CCT 317/99 Art.29 , que permite generar el código de barras con los datos requeridos por<br>dicha entidad bancaria. |
| Con esta novedosa modalidad, recientemente implementada, se otorga plena transparencia y seguridad al pago de los aportes<br>establecidos por el CCT 317/99 , cuyo cumplimiento, como tantas veces hemos dicho, sólo puede realizarse mediante depósito bancario.                        |
| Este programa, una vez instalado en su Computadora, le permitirá generar y emitir las nuevas boletas de aporte con todos los datos<br>requeridos.                                                                                                    |
| Ante cualquier duda o inconveniente con la instalación y operación del programa, puede enviarnos un correo electrónico a:<br>aes@aesargentina.com o bien comunicarse telefónicamente con nuestra sede social.                                                                            |
| Consejo Directivo                                                                                                    |
| Vínculos para descagar                                                                                                    |
| Un solo archivo: <u>http://notiaes.primate.es/wp-content/uploads/aplicativo/317_99_Setup.exe</u>                                                                                                    |
| Archivos por partes:                                                                                                    |
| 1/11: http://notiaes.primate.es/wp-content/uploads/aplicativo/317_99_setup.part01.exe                                                                                                    |
| 2/11: http://notiaes.primate.es/wp-content/uploads/aplicativo/317_99_Setup.part02.exe                                                                                                    |
| 3/11: http://notiaes.primate.es/wp-content/uploads/aplicativo/317_99_8etup.part03.exe                                                                                                    |
| 4/11: http://notiaes.primate.es/wp-content/uploads/aplicativo/317_99_Setup.part04.exe                                                                                                    |

## **3**. Optaremos por bajarlo en un solo archivo; clickeamos sobre el link y comenzará la descarga (10.8MB). Al finalizar aparecerá en pantalla una leyenda, tal como indica la figura 3

| Estimado Colega :                                                                                                    |                                                                                                    |                                                                                                    |
|----------------------------------------------------------------------------------------------------|----------------------------------------------------------------------------------------------------|----------------------------------------------------------------------------------------------------|
| De conformidad con las nuevas disposiciones<br>confeccionar las boletas de Aportes del CCT<br>dicha entidad bancaria.                                                                                                    | del Banco de la Provincia de Buenos Aires, se ha desarro<br>317/99 Art.29 , que permite generar el código de barras                                                                                                    | ollado un Sistema para<br>con los datos requeridos por                                                              |
| Con esta novedosa modalidad, recientemente<br>establecidos por el CCT 317/99, cuyo cumpl<br>Este programa, una vez instalado en su Comp<br>requeridos.<br>Ante cualquier duda o inconveniente con la<br>aes@aesargentina.com o bien comunicarse tel<br>Consejo Directivo<br>Vínculos para descagar     | Instalar en Examinar D:Mis documentos/Downloads Pulse botón Instalar para inciar la extracción. Use el botón Examinar para seleccionar la carpeta de destino desde el árbol de directorios. También puede introduces manualmente. Si la carpeta de destino no existe, será creada automaticamente antes de la extracción. | l pago de los aportes<br>arse mediante depósito bancario.<br>de aporte con todos los datos<br>correo electrónico a: |
| Un solo archivo: <u>http://notiaes.primate.es/</u><br>Archivos por partes:<br>1/11: <u>http://notiaes.primate.es/wp-content/v</u><br>2/11: <u>http://notiaes.primate.es/wp-content/v</u><br>3/11: <u>http://notiaes.primate.es/wp-content/v</u><br>4/11: <u>http://notiaes.primate.es/wp-content/v</u> | Instalar Cancelar<br>aploads/aplicativo/317_99_Setup.part01.exe<br>aploads/aplicativo/317_99_Setup.part02.exe<br>aploads/aplicativo/317_99_Setup.part03.exe<br>aploads/aplicativo/317_99_Setup.part04.exe                                                                                                    |                                                                                                    |

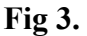

4. A continuación, para iniciar la extracción de los archivos, pulsaremos el botón examinar y seleccionaremos la carpeta que vamos a situar en el escritorio. La llamaremos por ejm "Nueva Carpeta". Presionando sobre el botón instalar, se guardarán en la carpeta seleccionada una serie de archivos. Vamos al escritorio y al clickear sobre dicha carpeta aparecerán los archivos, entre ellos el ejecutable, tal como muestra la figura 4.

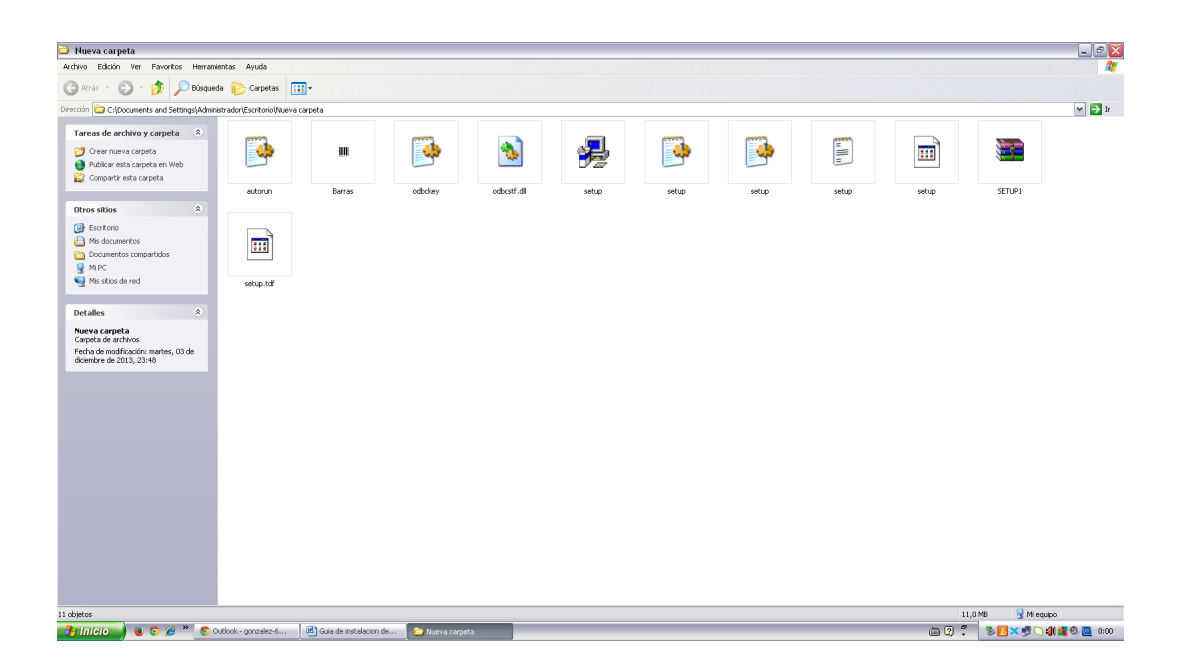

Fig 4.

**5.** Haciendo click en el ícono Setup (imagen de la computadora) se procederá a instalar el programa propiamente dicho, tal como indica la figura 5.

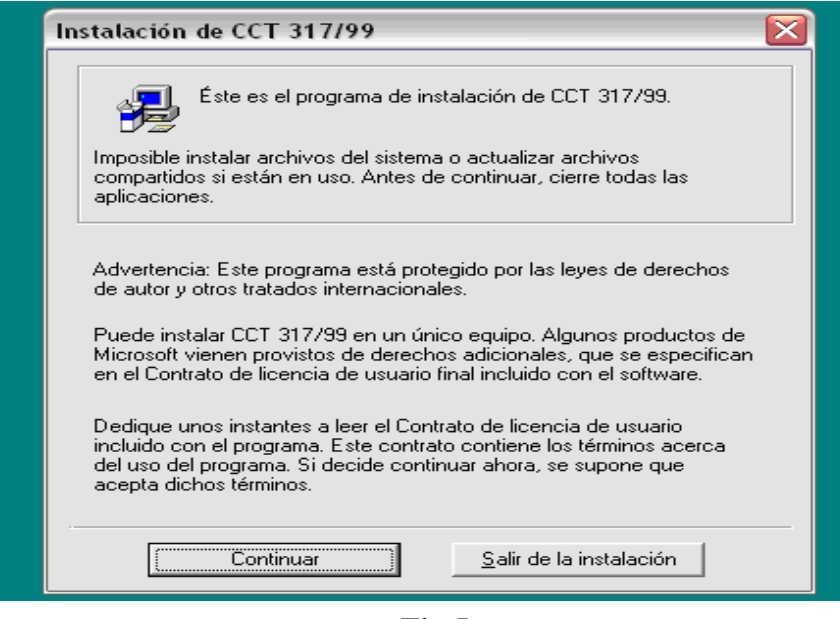

Fig 5

**6.** Presionando la tecla continuar, aparecerán en pantalla dos recuadros. Seleccionaremos el nombre, en éste caso CCT 317/99, tal como muestra la figura 6. Presionamos aceptar

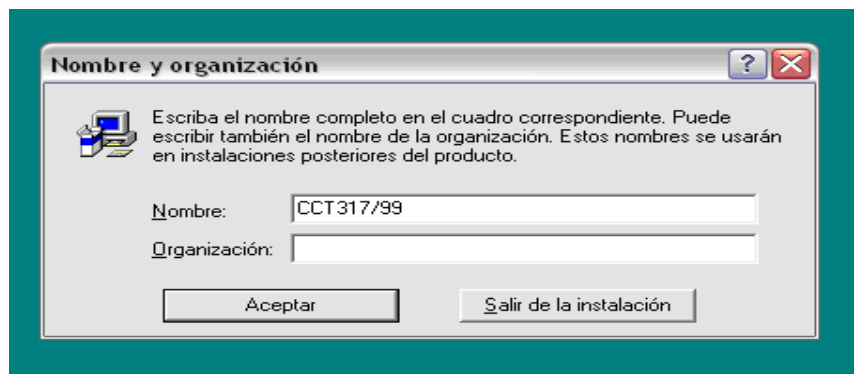

Fig 6

7. El sistema nos pide la confirmación de la información escrita, tal como muestra la figura 6 a. Presionamos aceptar.

| Confirmar no                        | mbre y organizac                                 | ión                                                  | ? 🗙          |
|-------------------------------------|--------------------------------------------------|------------------------------------------------------|--------------|
| Confirme que la<br>Aceptar. Si dese | información escrita es<br>a modificar algún dato | correcta. Si es correcta,<br>, haga clic en Cambiar. | haga clic en |
| Nombre:<br>Organización:            | CCT317/99                                        |                                                      |              |
|                                     | Aceptar                                          | <u>C</u> ambiar                                      |              |

Fig 6 a

**8.** Aparecerá un ícono que nos indicará el lugar en donde se instalará el programa propiamente dicho. En éste caso lo hará en la carpeta C:\CONVENIOS, tal como lo muestra la figura 7.

| Instalación de CCT 317/99                                                                                                    | ? 🔀                     |  |  |  |
|----------------------------------------------------------------------------------------------------|-------------------------|--|--|--|
| CCT 017/00 installant and a second similarity                                                                                  |                         |  |  |  |
| CCT 317733 se instalara en la carpeta siguiente.                                                                               |                         |  |  |  |
| Si está de acuerdo con esta carpeta, haga clic en Ace                                                                          | eptar.                  |  |  |  |
| Si desea instalar el programa en otro lugar, haga clic e                                                                       | n Cambiar carpeta.      |  |  |  |
| También tiene la posibilidad de no instalar CCT 317/99 o cambiar la carpeta<br>de destino más adelante durante la instalación. |                         |  |  |  |
| Carpeta:                                                                                                    | -                       |  |  |  |
| C:\CONVENIOS                                                                                                    | <u>C</u> ambiar carpeta |  |  |  |
| Aceptar] <u>S</u> alir de la                                                                                                   | instalación             |  |  |  |

Fig 7

9. Presionamos aceptar y obtenemos lo indicado en la figura 8

| Para iniciar la instalación, haga clic en el t | potón grande.           |
|------------------------------------------------|-------------------------|
|                                                |                         |
| Instalar todos los archivos                    | para CCT 317/99         |
|                                                |                         |
| č=                                             |                         |
|                                                |                         |
| Carpeta:                                       |                         |
| Carpeta:<br>C:\CONVENIOS                       |                         |
| Carpeta:<br>C:\CONVENIOS                       | <u>C</u> ambiar carpeta |

Fig 8

**10**. Presionamos sobre el botón grande. El sistema comienza con la descarga y al finalizar aparecerá un cartel, tal como muestra la figura 9. Presionamos Aceptar.

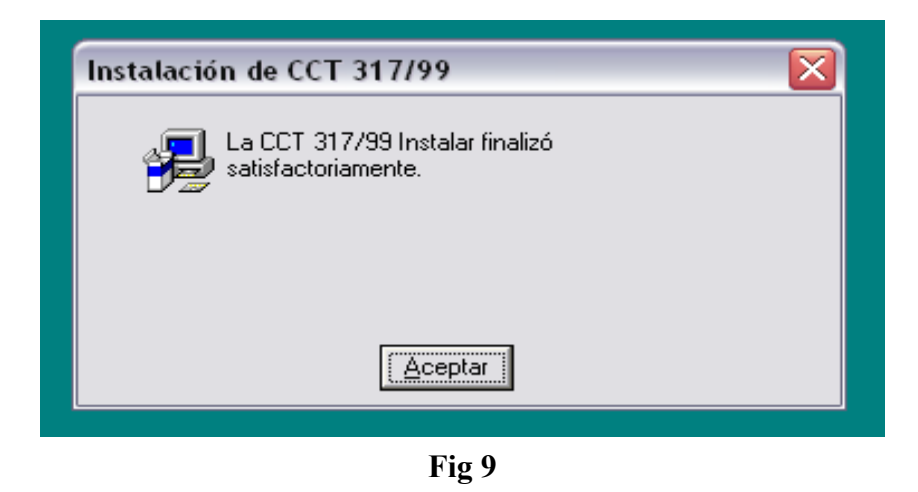

**11.** Para visualizar el programa propiamente dicho vamos a: C:\CONVENIOS y presionando en dicha carpeta encontramos una serie de íconos, entre los cuales se encuentra el que simboliza el código de barras, junto a la leyenda CCT 317\_99, tal como muestra la figura 10.

| Archivo Edición Ver Favoritos Herramientas Ayuda                                                    |   |            |        |       |                                             |  |
|----------------------------------------------------------------------------------------------------|---|------------|--------|-------|---------------------------------------------|--|
| 🔇 Atrás 🔹 🐑 - 🎓 þúsqueda 🍋 Carpetas 🛄 -                                                             |   |            |        |       |                                             |  |
| Dirección 🗁 C:\CONVENIOS                                                                            |   |            |        |       |                                             |  |
| Tareas de archivo y carpeta                                                                         | ۲ | $\sim$     | $\sim$ |       |                                             |  |
| 🧭 Crear nueva carpeta<br>🍓 Publicar esta carpeta en Web<br>🔛 Compartir esta carpeta                 |   | CCT_317_99 | GRAPH  | setup | CCT_317_99 FOXUSER.DBF FOXUSER.FPT MSCREATE |  |
| Otros sitios                                                                                        | ۲ |            |        |       |                                             |  |
| SISTEMA (C:)<br>Mis documentos<br>Documentos compartidos<br>MI PC<br>Mis sitios de red              |   |            |        |       |                                             |  |
| Detaller                                                                                            |   |            |        |       |                                             |  |
| CONVENIOS<br>Carpeta de archivos<br>Fecha de modificación: domingo, 02<br>de febrero de 2014, 21:56 | ~ |            |        |       |                                             |  |

**Fig 10.** 

12. Presionando sobre el ícono del código de barras, aparecerá la leyenda que muestra la figura 11. Clickeamos en el botón NO.

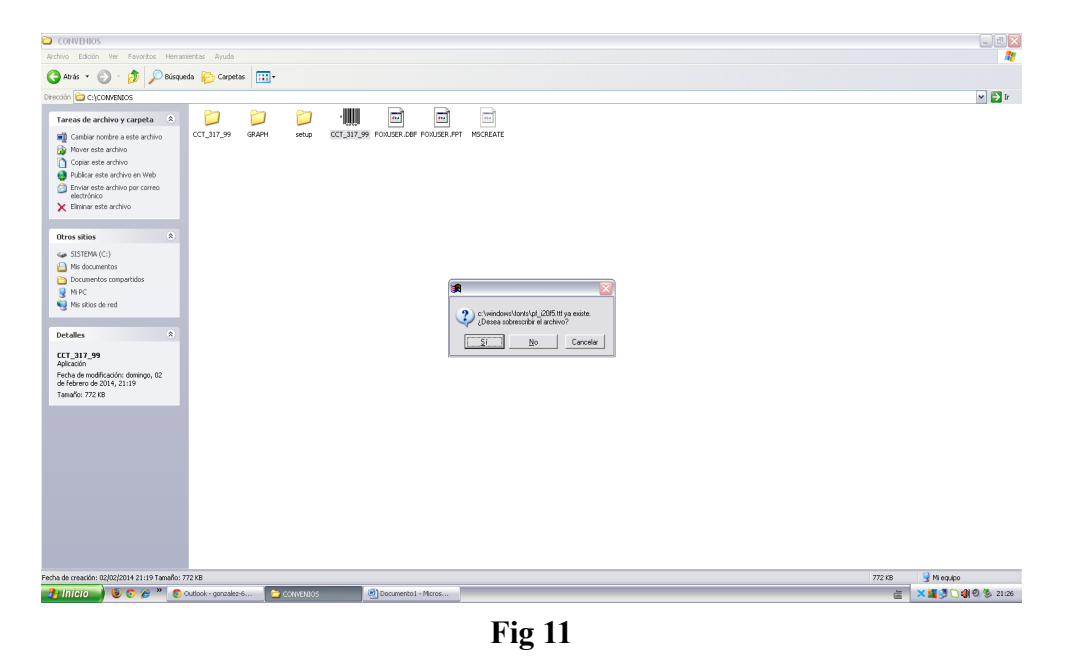

**13**. Al hacerlo, veremos el programa que nos permitirá obtener la boleta de pago que cumplimenta el artículo 29 del CCT 317/99, tal como muestra la figura 12

|                                                                                                    |                       |         |                                                                                                    |          | X                 |
|----------------------------------------------------------------------------------------------------|-----------------------|---------|----------------------------------------------------------------------------------------------------|----------|-------------------|
| Archivo Edición Ver Favoritos Herrar                                                                                                    | nientas Ayuda         |         |                                                                                                    |          | <b>A</b> *        |
| 🔇 Atrás 🔹 🕥 - 🏂 🔎 Búsque                                                                                                    | eda   🌔 Carpetas      | •       |                                                                                                    |          |                   |
| Dirección 😂 C:\CONVENIOS                                                                                                    |                       |         |                                                                                                    |          | 👻 🏓 Ir            |
| Create and archive y carpeta  Create archive y carpeta  Create archiv | CCT_317.99            | I RAH   | CC.LS.O.E.S.G. yP.LA.E.S. [SetSin - Servidor]<br>Acdress Uklades Verlan Sab<br>2014<br>Domingo<br>2<br>Febrero<br>21:29-21<br>Sala<br>2 |          | v 🗨               |
|                                                                                                    |                       |         |                                                                                                    |          |                   |
| Fecha de creación: 02/02/2014 21:19 Tamaño: 3                                                                                                    | 772 KB                |         |                                                                                                    | 772 КВ 😏 | Mi equipo         |
| 🦺 Inicio 🔵 😻 💿 🏉 🔌 🌔                                                                                                    | Outlook - gonzalez-6. | . 🌔 🗀 c | WENIOS 🛃 Documento 1 - Micros 🔣 C.C.T S.O.E.S.G                                                                                         | <u>×</u> | 📕 🛃 🗋 🌒 🔍 🏂 21:29 |
|                                                                                                    |                       |         | 79. 44                                                                                                    |          |                   |

**Fig 12** 

14. En primer término, sobre el lado superior izquierdo vamos a ARCHIVOS y APORTANTES, y Completamos los datos de la (s) empresa (s) que cumplimentarán el artículo 29 del CCT 317/99 Vamos a AGREGAR y completamos:

| Número de Cuit de la Empresa | Localidad                  |
|------------------------------|----------------------------|
| Razón Social                 | Provincia                  |
| Domicilio                    | Teléfono (opcional)        |
| Código Postal                | <b>Contacto (0pcional)</b> |

Una vez completados los datos guardamos la información, tal como muestra la figura 13

| CONVENIOS                                                                                                    |                      |                                                                                                    |                       |
|----------------------------------------------------------------------------------------------------|----------------------|----------------------------------------------------------------------------------------------------|-----------------------|
| Archivo Edición Ver Favoritos Herra                                                                                                    | amientas Ayuda       |                                                                                                    | At                    |
| 🔇 Atrás 🔹 🐑 - 🏂 🔎 Búsqu                                                                                                    | ueda 🜔 Carpetas 🚦    |                                                                                                    |                       |
| Dirección 🚞 C:\CONVENIOS                                                                                                    |                      |                                                                                                    | 🛩 🄁 Ir                |
| Write       •       •       •       •       •       •       •       •       •       •       •       •       •       •       •       •       •       •       •       •       •       •       •       •       •       •       •       •       •       •       •       •       •       •       •       •       •       •       •       •       •       •       •       •       •       •       •       •       •       •       •       •       •       •       •       •       •       •       •       •       •       •       •       •       •       •       •       •       •       •       •       •       •       •       •       •       •       •       •       •       •       •       •       •       •       •       •       •       •       •       •       •       •       •       •       •       •       •       •       •       •       •       •       •       •       •       •       •       •       •       •       •       •       •       •       •       •       • <th>JASƏ 🍋 CAPOSAS [</th> <th>CUIT: 33-2222222 R. Social: XXYYZ: SA CUIT: 33-2222222 R. Social: XXYYZ: SA CUIT: 33-22222222 R. Social: XXYYZ: SA Commicilio: PLANCO RIXALDA 750 Codigo: P.P.P.Localidad: 1992 Contacto: Contacto:</th> <th><b>*</b> ■</th> | JASƏ 🍋 CAPOSAS [     | CUIT: 33-2222222 R. Social: XXYYZ: SA CUIT: 33-2222222 R. Social: XXYYZ: SA CUIT: 33-22222222 R. Social: XXYYZ: SA Commicilio: PLANCO RIXALDA 750 Codigo: P.P.P.Localidad: 1992 Contacto: Contacto: | <b>*</b> ■            |
|                                                                                                    |                      |                                                                                                    |                       |
|                                                                                                    |                      | <u></u>                                                                                                    |                       |
|                                                                                                    |                      |                                                                                                    |                       |
| echa de creación: 02/02/2014 21:19 Tamaño:                                                                                                    | 772 KB               |                                                                                                    | 772 KB 🚽 Mi equipo    |
| 🐴 Inicio 🚽 😻 🔉 🏉 👋 💿                                                                                                    | Outlook - gonzalez-6 | 🐼 Documental - Micros CDVENIOS                                                                                                    | 🛗 🗙 🌆 😏 🗋 🌒 🕙 🌭 21:48 |

Fig 13

**15**. Para imprimir la boleta de depósito vamos a ARCHIVO y BOLETA. Aparecerá sobre el lado izquierdo la ó las empresas que hemos cargado y sobre el lado derecho, los datos de las mismas. Presionando el botón BOLETAS, comenzamos a completar los datos del periodo a depositar. Clickeamos GENERAR y completamos:

Período a depositar Remuneración total Cantidad de empleados Aporte: lo determina automáticamente el sistema al completar el ítem Remuneración. Fecha de Pago Efectivo ó Cheque (se podrá completar banco y nro de cheque)

Si todo está correcto, tal como muestra la figura 14, presionamos CONFIRMAR.

|      | C.C.T S.O.I     | S.G. V  | P.E A.E.S. E.Sesi | ón - Servidor 1                |            |
|------|-----------------|---------|-------------------|--------------------------------|------------|
| Arch | ivos Utilidades | Ventana | Salir             |                                |            |
| -    |                 |         |                   |                                |            |
| 6    | Genera          | oción e | Impresión de Bo   | letas 8850                     | - 2 ×      |
|      |                 |         |                   |                                |            |
|      |                 |         | 33-555555         | 2-3 XXYYZZ 5.R.                |            |
|      |                 | Selec   | eión              | Boletas Períodos               |            |
|      | Año             | Mes     | Aporte            |                                |            |
|      |                 |         |                   | - Período: 2014 ÷ 1÷           | Confirmar  |
|      |                 |         |                   | Rem. Total: 152,658.23         |            |
|      |                 |         |                   | Cant. Empl.: 25                | Preliminar |
|      |                 |         |                   | Aporte: 3,053.16               | imprimir   |
|      |                 |         |                   | Fecha de Pago: 03/02/2014      |            |
|      |                 |         |                   | Forma de Pago: Efectivo Cheque | Cancelar   |
|      |                 |         |                   | Cheque: SFTRERY 259            | 896        |
|      |                 |         |                   |                                |            |
|      |                 |         |                   | Exportar                       | Salir      |
|      |                 |         | 1                 |                                |            |
|      |                 |         |                   |                                |            |

Fig 14

**16**. Antes de imprimir la boleta, podemos verla, por si hay que efectuarle alguna corrección. Oprimimos la tecla **PRELIMINAR**, tal como muestra la figura 15

| Cemeración e Impresión de Bol                                                                        | etas <b>R850</b>                                   |                |
|----------------------------------------------------------------------------------------------------|----------------------------------------------------|----------------|
| 33-2222222           Selección           Año         Mes           2014         1           3,053.16 | Período:<br>Rem. Total:<br>Cant. Empl.:<br>Aporte: | Periodos       |
|                                                                                                    | Forma de Pago:                                     | fectivo Cheque |

Fig 15

17. Al clickear la tecla **PRELIMINAR**, nos aparecerá en pantalla la boleta de depósito completada con los datos requeridos, tal como muestra la figura 16. Si todo está correcto imprimimos la misma.

**NOTA:** se recomienda utilizar una impresora láser, para evitar inconvenientes con el código de barras al efectuar el pago en el Banco de la Provincia de Buenos Aires

| a preliminar                                                                                      | × 99 Art. 29                                           |                                |                                                                                                    |                                                       |
|---------------------------------------------------------------------------------------------------|--------------------------------------------------------|--------------------------------|----------------------------------------------------------------------------------------------------|-------------------------------------------------------|
| S.O.E.S.G. y P.E.<br>A.E.S.                                                                       | Fondo Convencional Ordinatio<br>(Art. 29C.C.T. 317/59) | S.O.E.S.G.                     | y P.E.                                                                                                    | Fondo Convencional Ordinario<br>(Art. 29C.C.T. 31789) |
| CUIT RAZON SC                                                                                     |                                                        |                                | CUIT RAZDN SOCIAL                                                                                                    |                                                       |
| 332222222-3         XXYYZZ           PERIODO         DIRECCION           2014-1         BLANCO EN | A.<br>I<br>Calada 7350 - Capital                       | PERIODO<br>2014 1              | 33-1111111-3         XXYYZZ SA.           PERIODO         DRECCION           2014 1         BLANCO ENCALADA 7350 - CAPITAL FEDERAL |                                                       |
| APORTE PATRONAL 2%                                                                                | CANTIDAD AFILIADOS                                     | APORTE PATRO                   | NAL 2%                                                                                                    | CANTIDAD EMPLEADOS                                    |
| 3,053.16                                                                                          | 25                                                     | 3                              | ,053.16                                                                                                    | 25                                                    |
| TOTAL REMUNERACIONES                                                                              | TO TAL DEPOSITADO                                      | TOTAL REMUNE                   | RACIONES                                                                                                    | TO TAL DEPOSITADO                                     |
| 152,658.23                                                                                        | 3,053.16                                               | h It                           | 152,658.23                                                                                                    | 3,053.16                                              |
| Grenv 2597896<br>SON PESOS : MIL CINC                                                             | VENTA Y TRES CON 16100                                 | Gftrenv 2597896<br>SON PESOS : |                                                                                                    | NTA Y TRES CON 16100                                  |

Fig 16